#### Уважаемые родители.

Теперь домашние задания Вы получаете на сайте школы: sosh4.uoustlab.ru (можно просто набрать в поисковике: МКОУ СОШ4 УСТЬ-ЛАБИНСК САЙТ). Наобходима сладовать приводенной инже инструкции:

Необходимо следовать приведенной ниже инструкции:

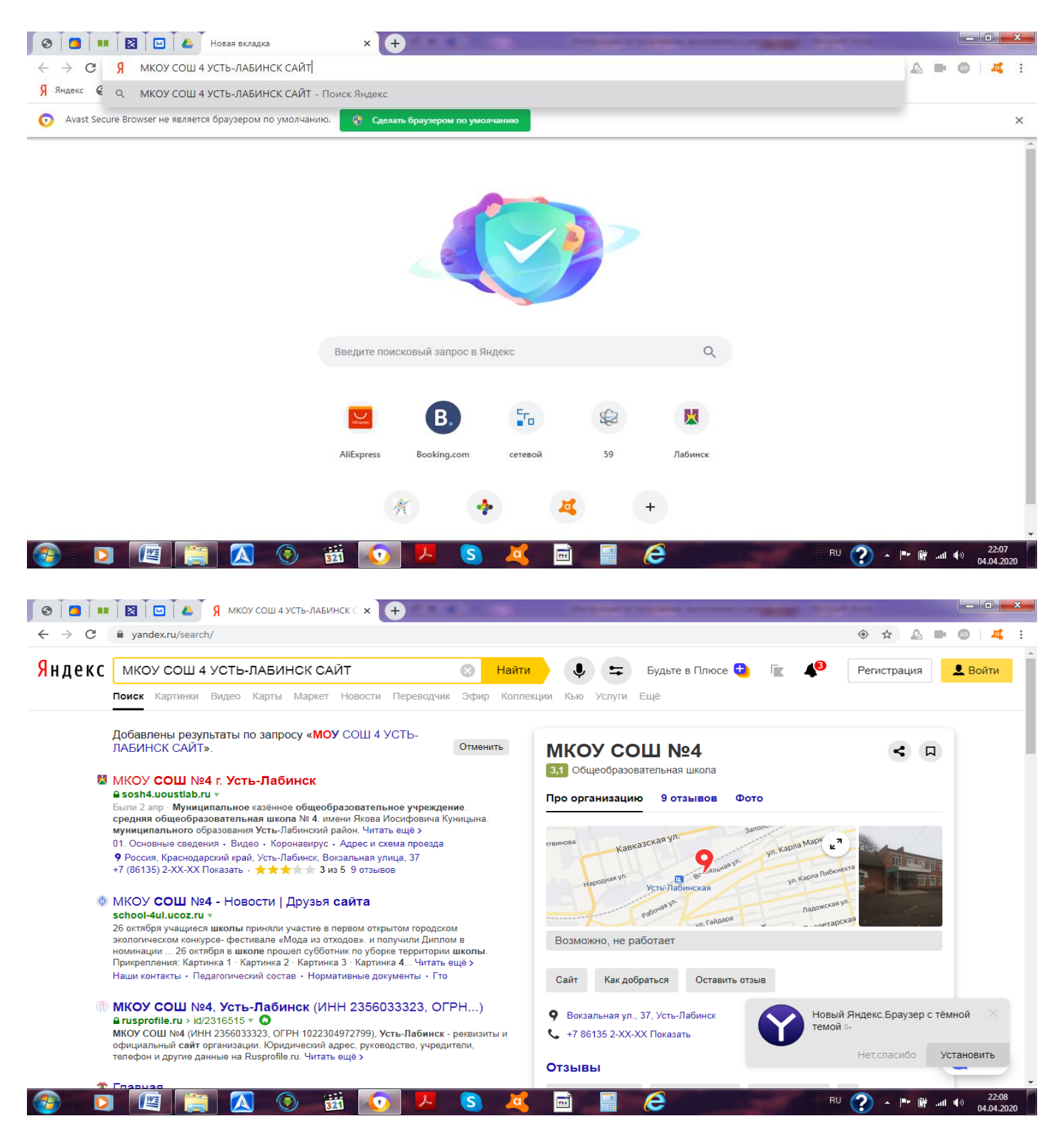

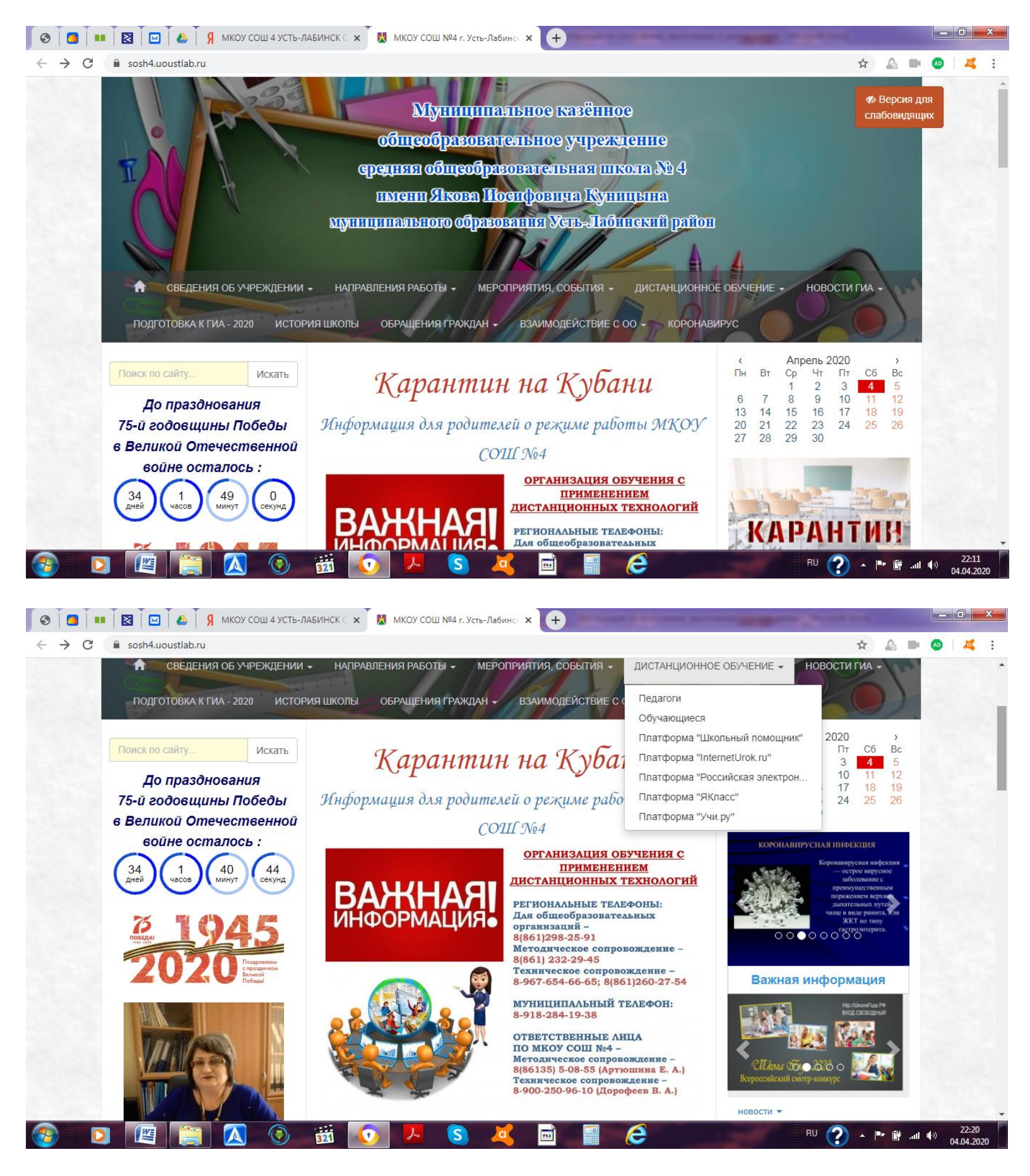

Далее, выбираем вкладку «Педагоги» и нажимаем. Появится список учителей-предметников. Выбираем педагога, ведущего уроки в Вашем классе и нажимаем на фамилию:

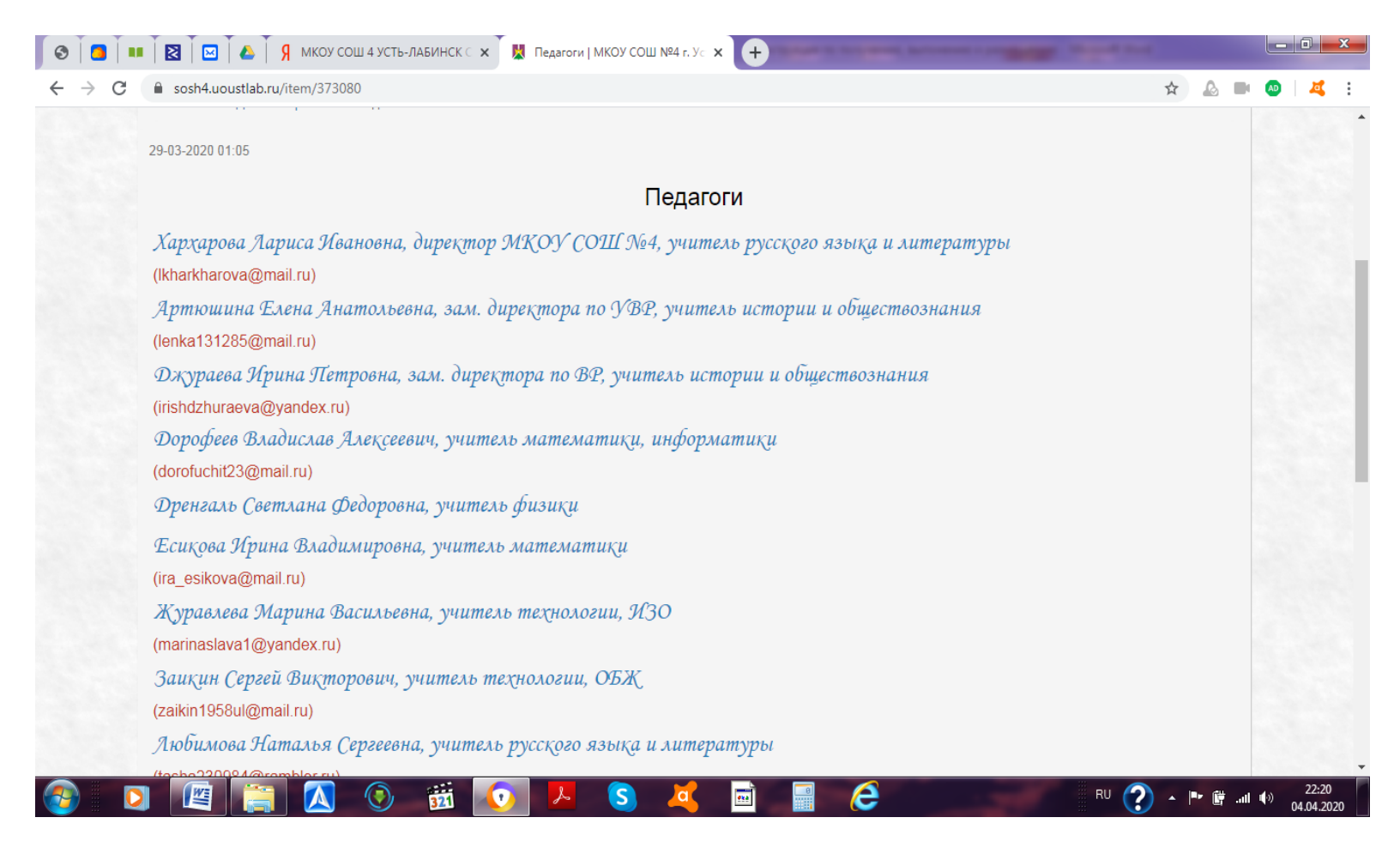

#### На фамилию учителя нажимаем 1 раз.

| Ĭ 🖪 Ĭ 💵         | 🛛 🛛 🖾 🗍 🖉 МКОУ СОШ 4 УСТЬ-ЛАБИНСК 🗧 🗙 📕 Педагоги   МКОУ СОШ №4 г. Ус 🗙 🕂                                       | Sund in case |          |                     |
|-----------------|----------------------------------------------------------------------------------------------------|--------------|----------|---------------------|
| $\rightarrow$ C | sosh4.uoustlab.ru/item/373080                                                                                  | \$           |          | 🔊 🛛 🗸               |
|                 | Хархарова Лариса Ивановна, директор МКОУ СОШ №4, учитель русского языка и литературы<br>(Ikharkharova@mail.ru) |              |          |                     |
|                 | Артюшина Елена Анатольевна, зам. директора по УВР, учитель истории и обществознания<br>(lenka131285@mail.ru)   |              |          |                     |
|                 | Джураева Ирина Петровна, зам. диреқтора по ВР, учитель истории и обществознания<br>(irishdzhuraeva@yandex.ru)  |              |          |                     |
|                 | Dopoфеев Владислав Алексеевич, учитель математики, информатики<br>(dorofuchit23@mail.ru)                       |              |          |                     |
|                 | Дренгаль Светлана Федоровна, учитель физики                                                                    |              |          |                     |
|                 | Есиқова Ирина Владимировна, учитель математиқи<br>(ira_esikova@mail.ru)                                        |              |          |                     |
|                 | Журавлева Марина Васильевна, учитель технологии, ИЗО<br>(marinaslava1@yandex.ru)                               |              |          |                     |
|                 | Заиқин Сергей Виқторович, учитель технологии, ОБЖ<br>(zaikin1958ul@mail.ru)                                    |              |          |                     |
|                 | <u>Любимова Наталья Сергеевна, учитель русского языка и литературы</u><br>(tasha230984@rambler.ru)             |              |          |                     |
|                 | Манилов Павел Павлович, учитель физической культуры<br>(pavelmanilov68@gmail.com)                              |              |          |                     |
| drive.google.   | com/drive/tolders/155L25-5CPcsKNFAKMBMROJ4n0PSbSs_9                                                            |              |          |                     |
| $\bigcirc$      | I 🖳 🔚 🔼 💿 📆 💽 🖊 S 💐 🖬 📲 🥭                                                                                      | RU ? -       | 🏴 🛱 .ali | ()) 22<br>(0) 04.04 |

## Перед Вами откроется страница, содержащая папку с домашними заданиями от выбранного педагога:

| 0                           | 3   ••   🛛   🖂   ••             | Я MKOY COШ 4 УСТЬ-ЛАБИНСК С 🗙      | 🝐 Любимова Наталья Сер | огеевна - × + |   |         |      |            |                   | x          |
|-----------------------------|---------------------------------|------------------------------------|------------------------|---------------|---|---------|------|------------|-------------------|------------|
| $\leftarrow \rightarrow$    | C drive.google.com/             | /drive/folders/155L25-5CPcsKNFAKME | MROJ4n0PSbSs_9         |               |   |         | \$   | A .        | AD   4            | <b>K</b> : |
|                             | Диск                            | <b>Q</b> Поиск на Диске            |                        |               | • |         | ?    | <b>(</b> ) | 000<br>000<br>000 | В          |
| +                           | Создать                         | Мой диск > Любимова I              | Наталья Сергеевна      | a • 🖪         |   |         |      | ≡          | í                 | 31         |
| •                           | Мой диск                        | Папки                              |                        |               |   | Названи | 1e 1 |            |                   | 0          |
| õ                           | Доступные мне                   | Домашнее задание                   |                        |               |   |         |      |            | - 1               | 0          |
| 0                           | Недавние                        |                                    |                        |               |   |         |      |            | - 1               |            |
| $\stackrel{\wedge}{\simeq}$ | Помеченные                      |                                    |                        |               |   |         |      |            | - 1               | +          |
| Ū                           | Корзина                         |                                    |                        |               |   |         |      |            |                   |            |
|                             | Хранилище                       |                                    |                        |               |   |         |      |            |                   |            |
|                             | Использовано 100 МБ из<br>15 ГБ |                                    |                        |               |   |         |      |            |                   |            |
|                             | Купить больше места             |                                    |                        |               |   |         |      |            | - 1               |            |
|                             |                                 |                                    |                        |               |   |         |      |            |                   |            |
|                             |                                 |                                    |                        |               |   |         |      |            | - 1               |            |
|                             |                                 |                                    |                        |               |   |         |      |            |                   |            |
|                             |                                 |                                    |                        |               |   |         |      |            |                   | >          |
|                             |                                 |                                    |                        |               |   | RU 🥎    |      | انہ 🗊      | <sub>ിന</sub> 2:  | 2:25       |

Необходимо отқрыть эту папқу и выбрать предмет, затем задание для Вашего ребенқа:

| Ø                        | ]   ■   図   ⊠   ▲   9           | Я мкоу сош 4 усть-лабинск 🗧 🗙 🛛 🖉   | Домашнее задание – Google Ди 🗙 🚺 | +              | -    | and the state |             |                         | <b>x</b>   |
|--------------------------|---------------------------------|-------------------------------------|----------------------------------|----------------|------|---------------|-------------|-------------------------|------------|
| $\leftarrow \rightarrow$ | C a drive.google.com/           | drive/folders/1chpTr9DiFDz9I9vXZmEB | Md7G4RREGmi3                     |                |      | ☆             | ₽ ₽         |                         | <b>4</b> : |
|                          | Диск                            | <b>Q</b> Поиск на Диске             |                                  | •              |      | 0             | <b>(</b> 3) | 0 0 0<br>0 0 0<br>0 0 0 | В          |
| (+                       | Создать                         | Мой диск > Любимова На              | аталья Сергеевна 🔀 Дома          | шнее задание 👻 | © 2† | ▣ :           |             | i                       | 31         |
| •                        | Мой диск                        | Папки                               |                                  |                |      | Название      | $\uparrow$  |                         | Ø          |
| ð                        | Доступные мне                   | 🔳 Литература                        | Русский язык                     |                |      |               |             |                         | 0          |
| G                        | Недавние                        |                                     |                                  |                |      |               |             |                         |            |
| $\overleftrightarrow$    | Помеченные                      |                                     |                                  |                |      |               |             |                         | +          |
| Ū                        | Корзина                         |                                     |                                  |                |      |               |             |                         |            |
| -                        | Хранилище                       |                                     |                                  |                |      |               |             |                         |            |
|                          | Использовано 100 МБ из<br>15 ГБ |                                     |                                  |                |      |               |             |                         |            |
|                          | Купить больше места             |                                     |                                  |                |      |               |             |                         |            |
|                          |                                 |                                     |                                  |                |      |               |             |                         |            |
|                          |                                 |                                     |                                  |                |      |               |             |                         |            |
|                          |                                 |                                     |                                  |                |      |               |             |                         |            |
|                          |                                 |                                     |                                  |                |      |               |             |                         | >          |

e

S

321

7

(P),

RU ? ~ 🖻 🛱 📶 🔿 22:2

|          | Диск                            | <b>Q</b> Поиск на Диске                                                                                                    |                                                                                                    | •                                                                                                    |                                  | ? \$       |   | В  |
|----------|---------------------------------|----------------------------------------------------------------------------------------------------|----------------------------------------------------------------------------------------------------|----------------------------------------------------------------------------------------------------|----------------------------------|------------|---|----|
| +        | Создать                         | Мой диск > Любимова На                                                                                                    | аталья Се > Домашнее за                                                                                                    | > Русский яз – 🖘                                                                                                    | ≗* ⊚ ₪                           |            | i | 31 |
| •        | Мой диск                        | Файлы                                                                                                    |                                                                                                    |                                                                                                    | Названи                          | e 个        |   | Q, |
| 2î<br>() | Доступные мне<br>Недавние       | Новити па разпој у Латоло. Но области наколато, и 19.83.100.<br>Парарија 10.07.19.113. Молина и наказа прородна критан.<br>1. Вистота тото, наказа прородна.<br>2. Вистота тото, наказа прородна.<br>2. Парател на проготанај и порака 2. Висто на на села ставителна и ката на 🖉 " на на прогоди | Tittes - Bageware Byzener mane suppress. Kennengen och<br>1. Byzener i en opprennskal antergan i suppressjol (* 18. Ban<br>- Oppress och antergan suppression)<br>20. Statistick (* 2020)<br>3. Byzener i ensperansenskal antergan i suppression (* 18.<br>3. Byzener i ensperansenskal antergan i suppression)<br>3. Byzener i ensperansenskal antergan i suppression. | 00000-<br>0001-010-000,<br>0001-010-010,<br>0001-010-010,                                                                                                    |                                  | 0          |   |    |
| ☆<br>回   | Помеченные<br>Корзина           |                                                                                                    |                                                                                                    | A starting of a solution table of the start of the start of the s | he spars measure second corpus y | 4 94 2009. |   | +  |
|          | Хранилище                       | анкуческих<br>анкуческих<br>Об класс задания по рус                                                                                                    | ₩ 7 кл задание по рус яз.d                                                                                                    | Witchmann Mitchmann Mitchmann   Her watermann Signaphine or watermann   W 9 knacc pyc sa go 06.04                                                                                                    | 10 класс русский                 | язык       |   |    |
|          | Использовано 100 МБ из<br>15 ГБ |                                                                                                    |                                                                                                    |                                                                                                    |                                  |            |   |    |
|          | Купить больше места             |                                                                                                    |                                                                                                    |                                                                                                    |                                  |            |   |    |
|          |                                 |                                                                                                    |                                                                                                    |                                                                                                    |                                  |            |   |    |
|          |                                 |                                                                                                    |                                                                                                    |                                                                                                    |                                  |            |   |    |
|          |                                 |                                                                                                    |                                                                                                    |                                                                                                    |                                  |            |   | `  |

Задания нужно скачать. Фото выполненных работ вместе с текстом задания вложить в архив.

### СОЗДАНИЕ АРХИВА:

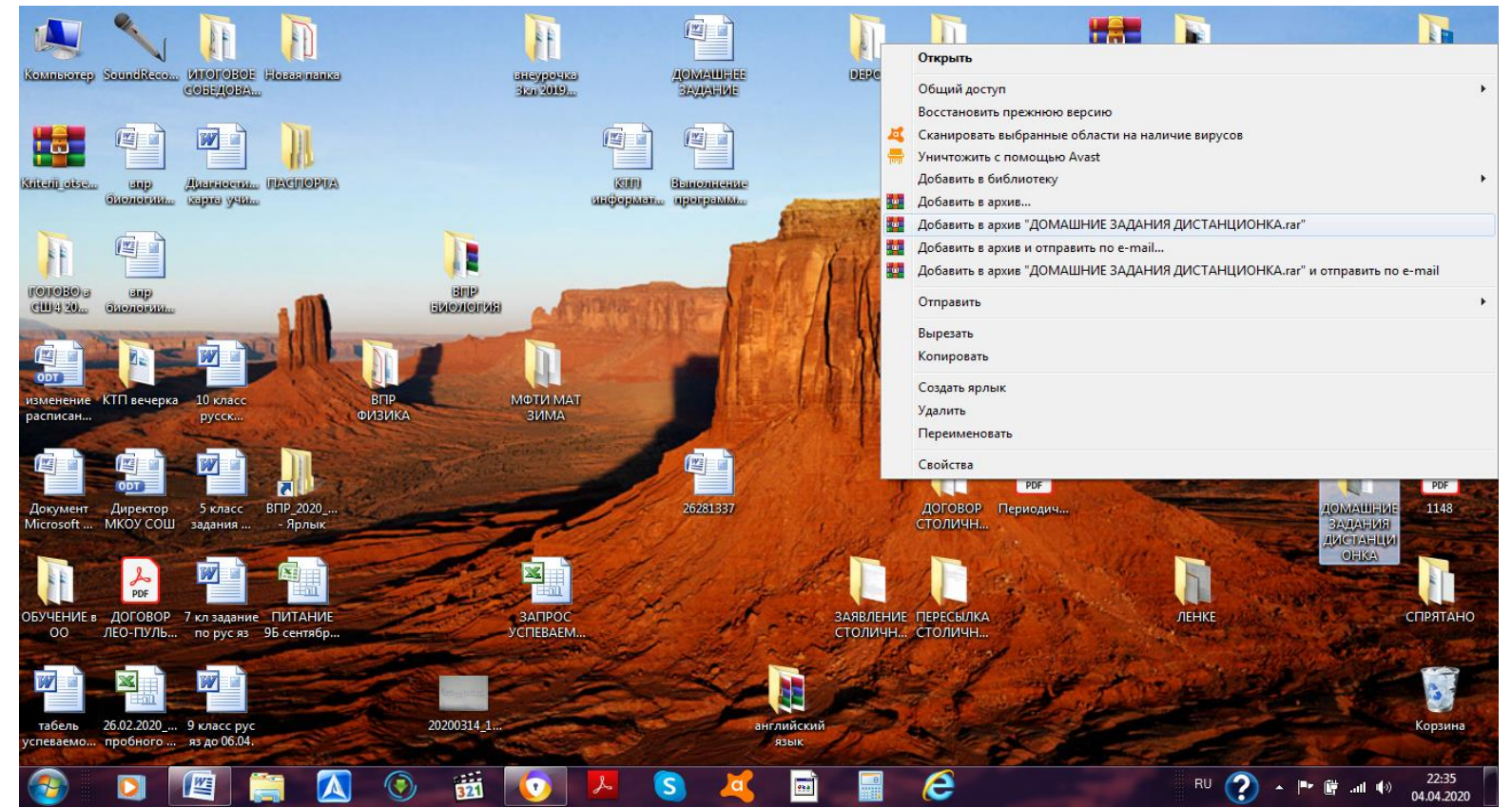

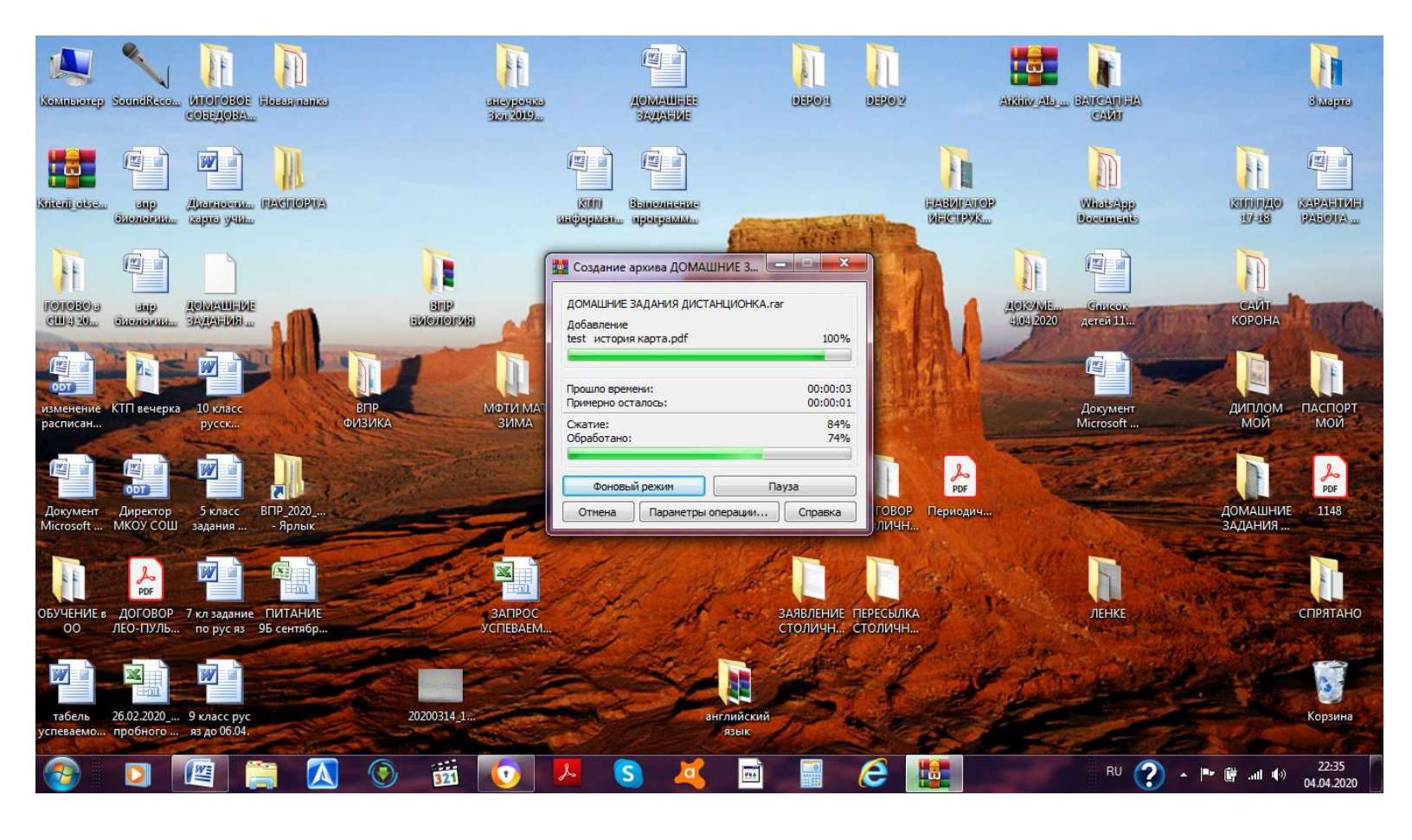

Затем отправить по адресу, расположенному ПОД фамилией учителя (красным цветом, в скобках). Для этого необходимо создать электронное письмо, скопировать электронный адрес педагога, вставить его в поле «КОМУ», прикрепить к письму архив или отдельные файлы и отправить его по указанному адресу. В письме должны быть указаны фамилия ученика, класс и дата выполнения работы. Иначе возникнет путаница. Отправляйте письма только педагогу, ведущему предмет. На почту классных руководителей выполненное домашнее задание отсылать не надо! Ватсапом задания будут высылаться только в исключительных случаях.

Удачи на просторах интернета!

Информация по созданию электронной почты и отправке писем:

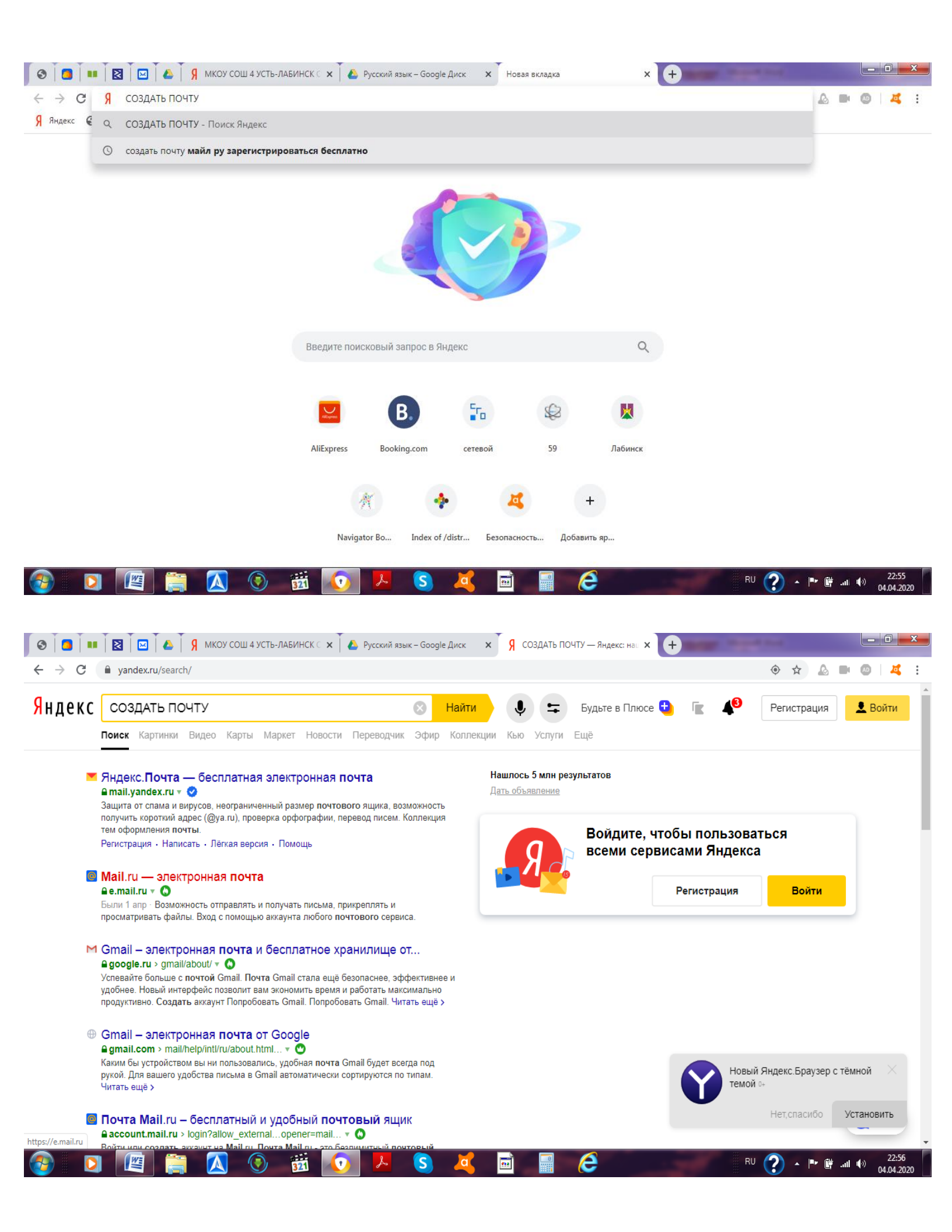

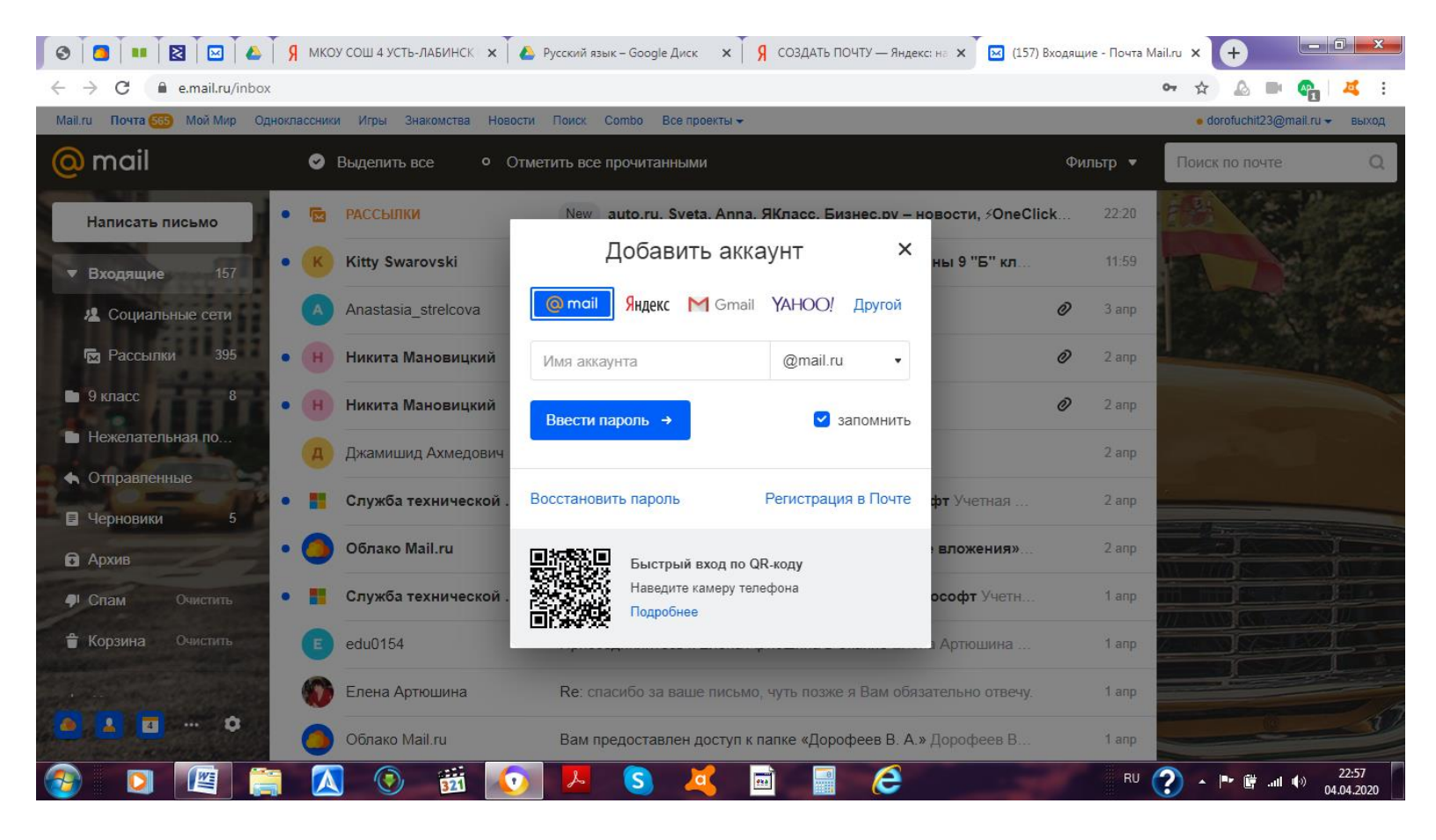

Далее следуем инструкции. Входим в созданную (или уже существующую почту), создаем письмо:

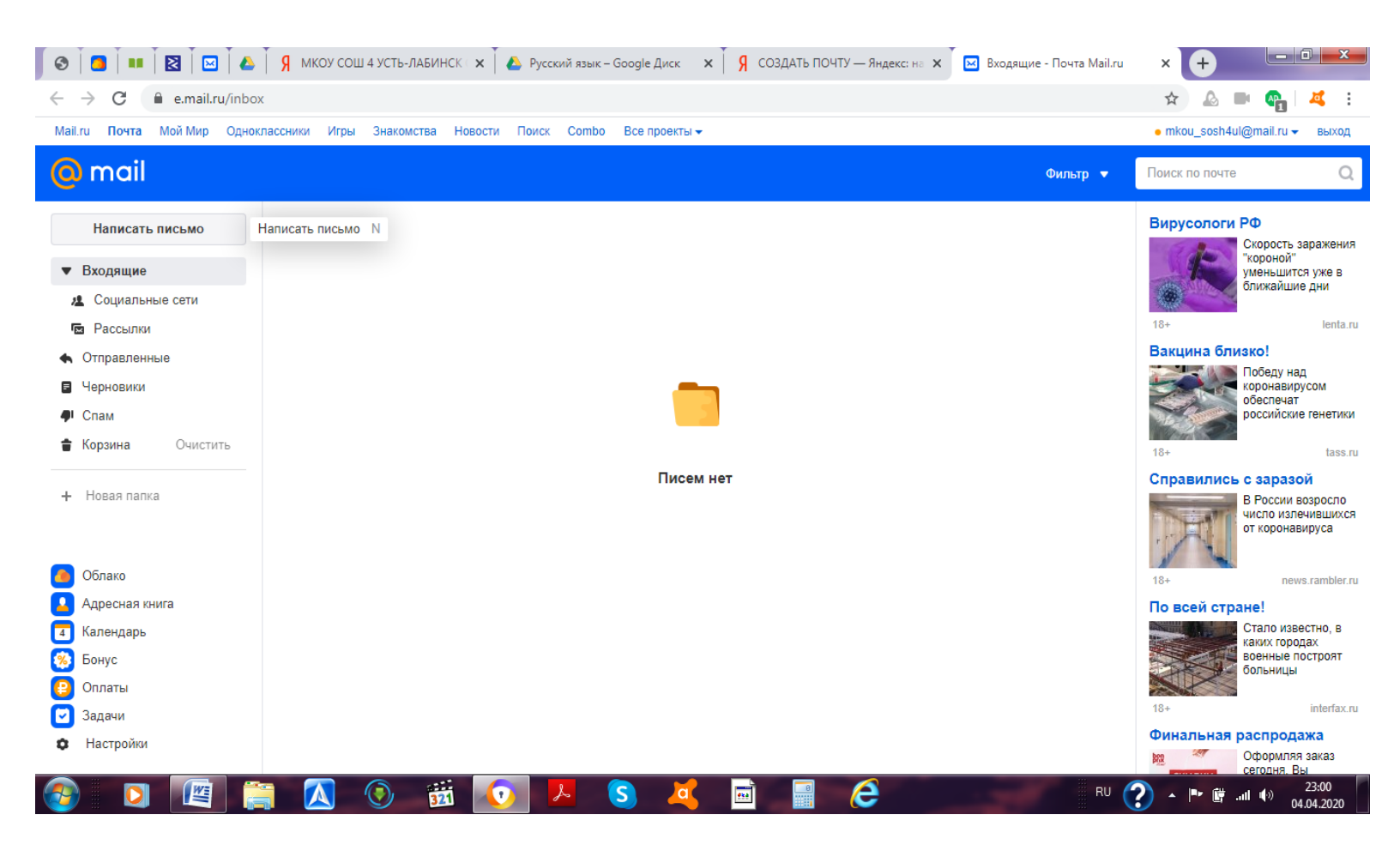

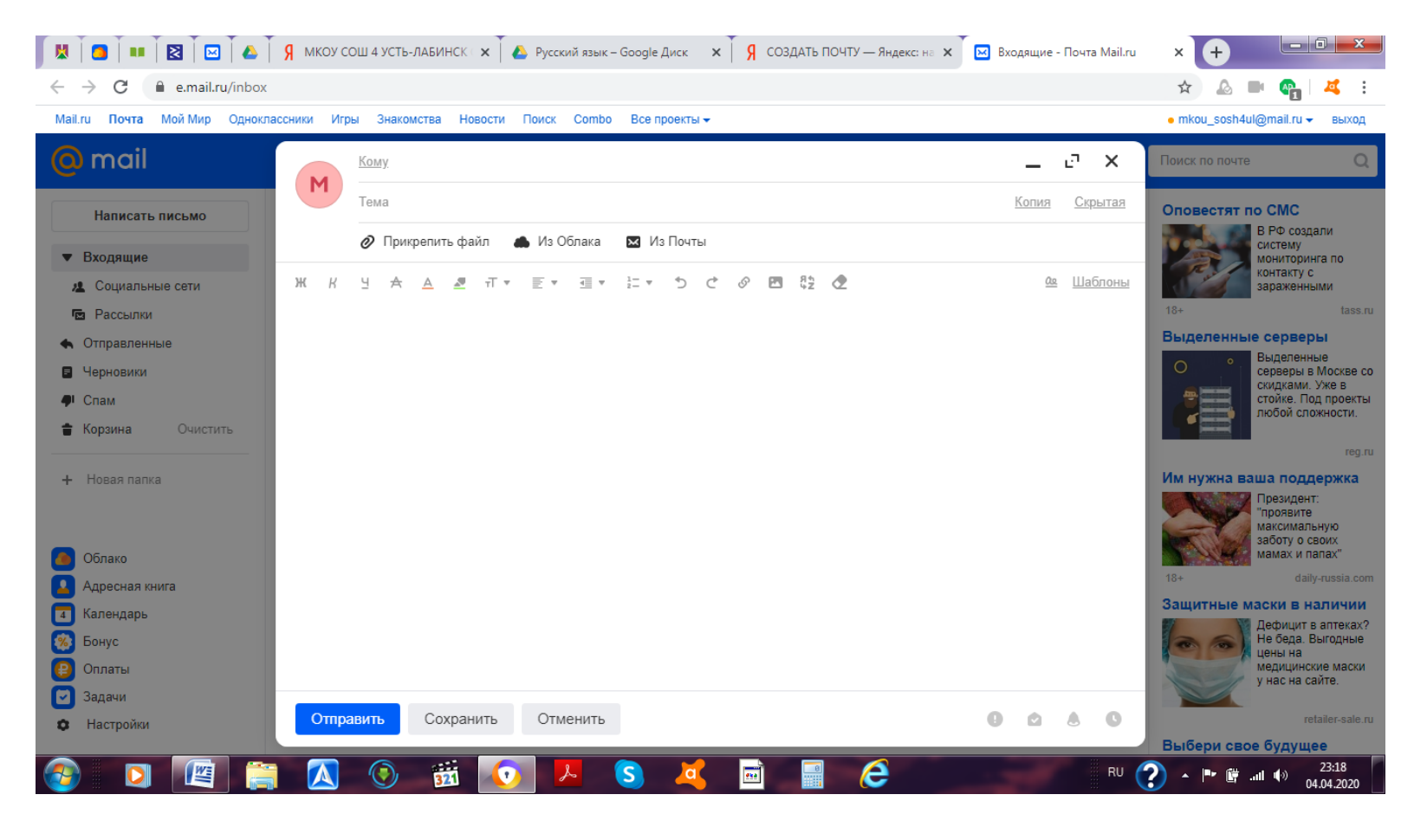

# Вставляем адрес педагога, тему, свою фамилию, класс и дату:

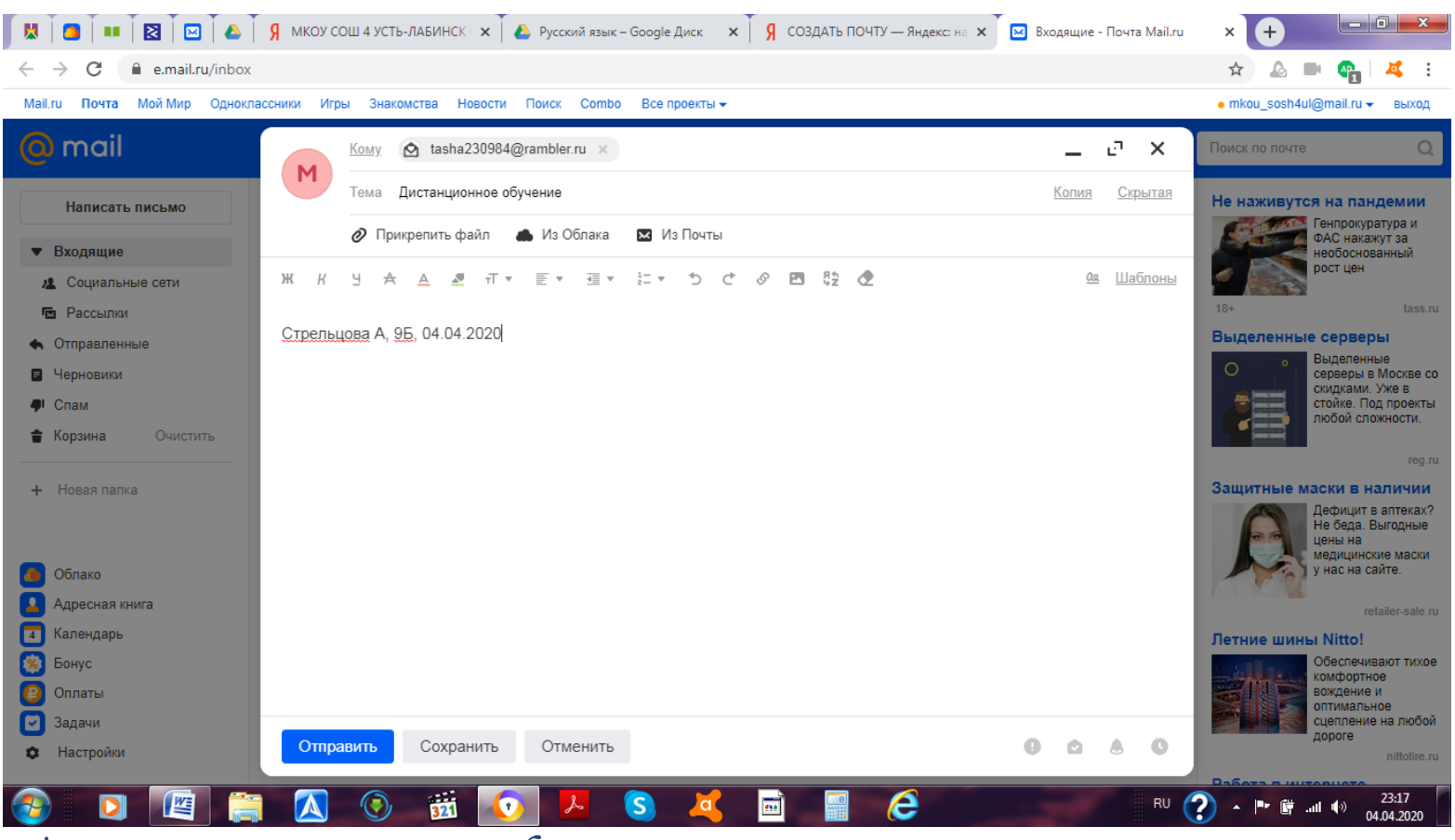

Прикрепляем архив или файл:

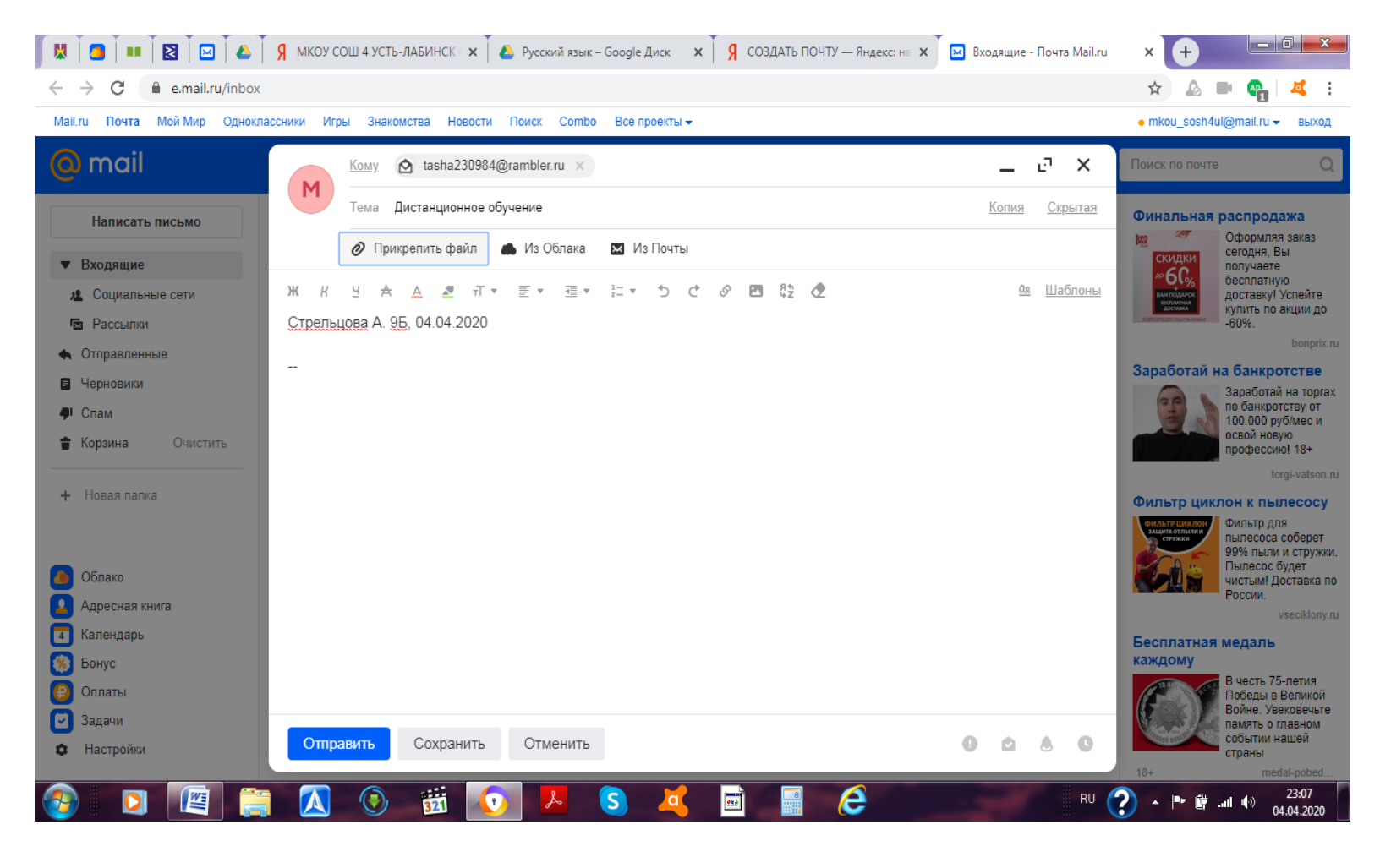

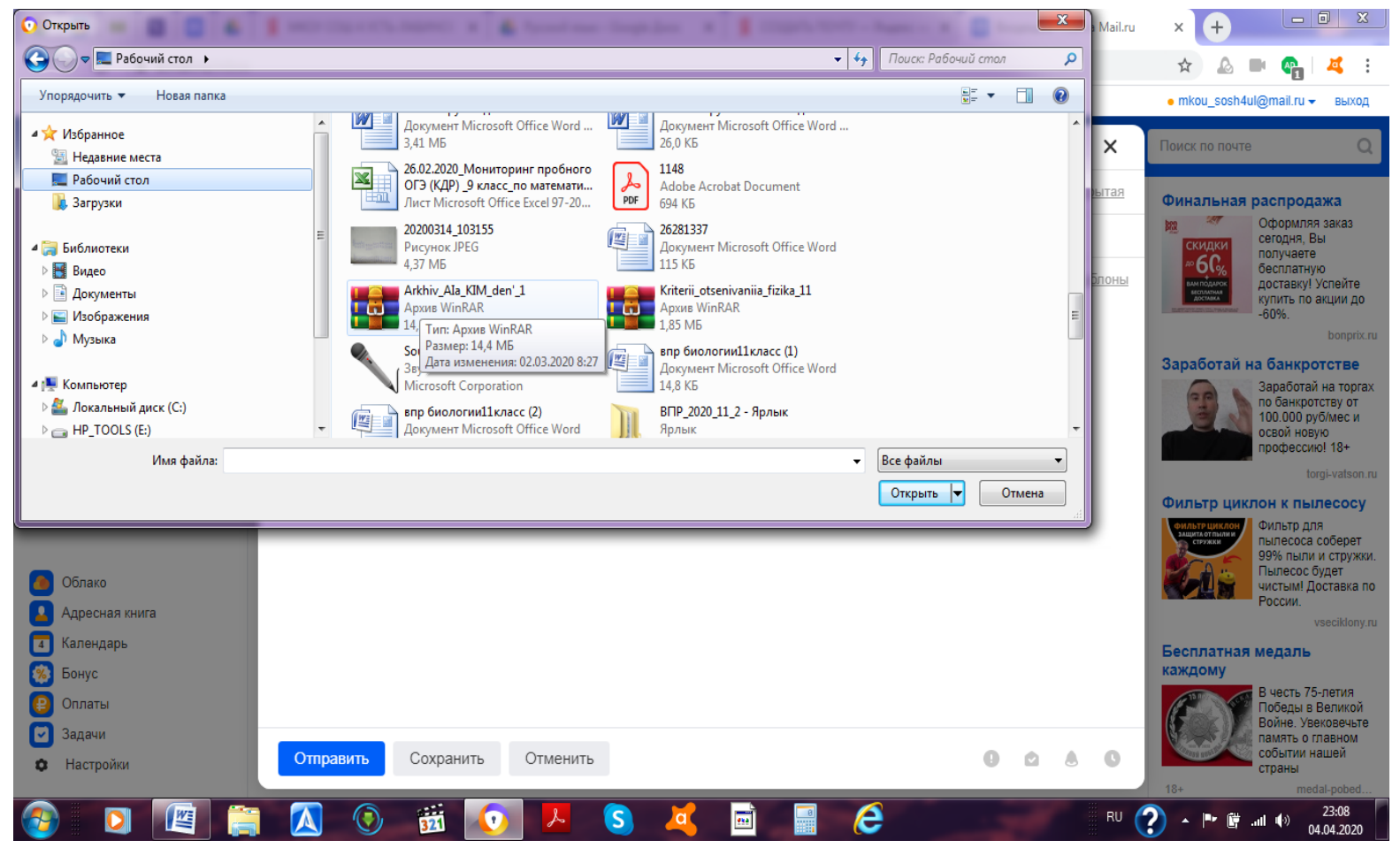

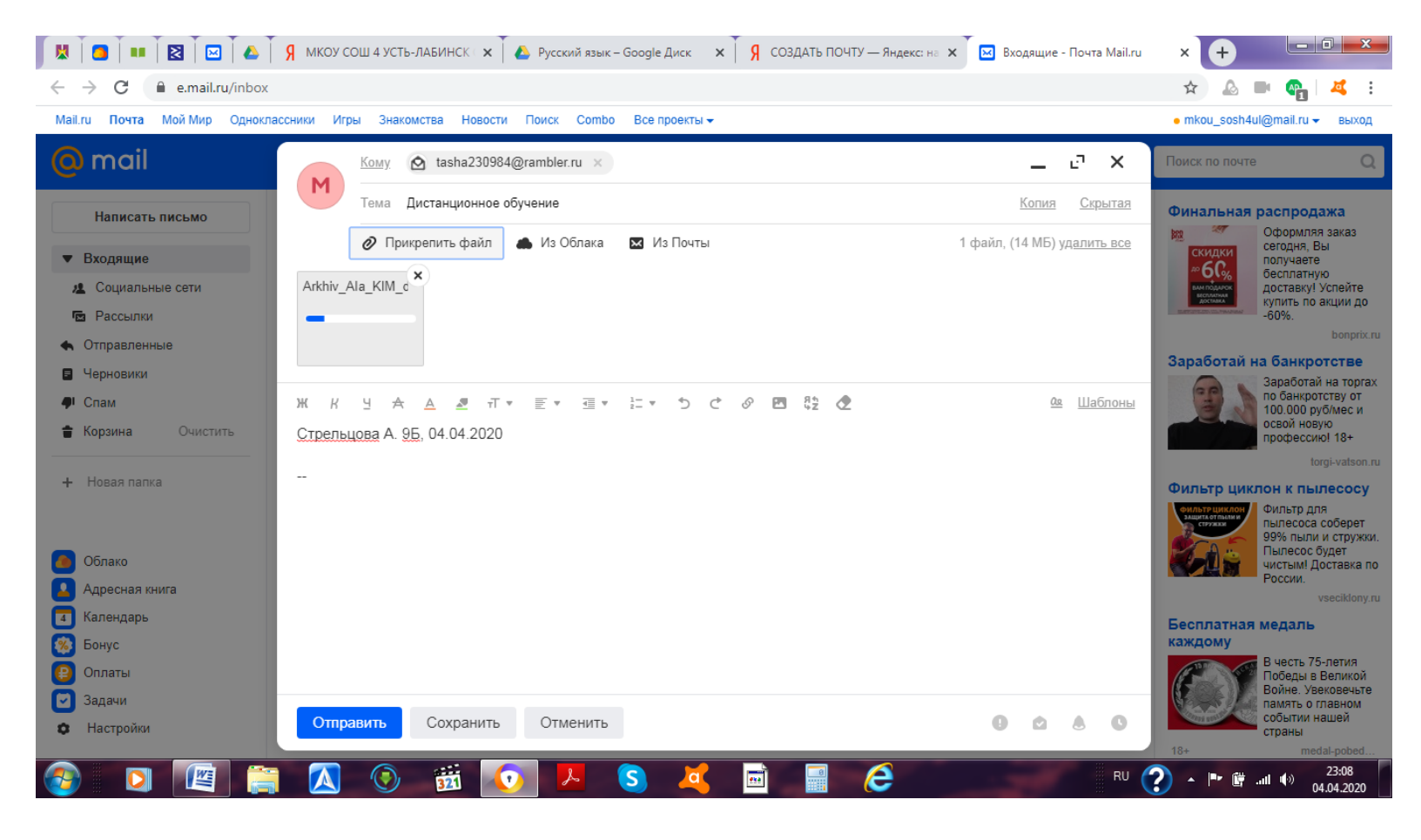

Ждем завершения загрузки архива или файла и нажимаем «Отправить». Письмо отправлено педагогу. Ожидайте результатов проверки работы.